Trilingual Website Manual **SMiLe:** "Strengthening primary Medical care in IsoLated and deprived cross-border arEas"

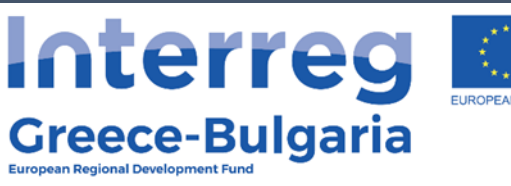

### **SMiLe**

Strengthening primary Medical care in IsoLated and deprived cross-border arEas

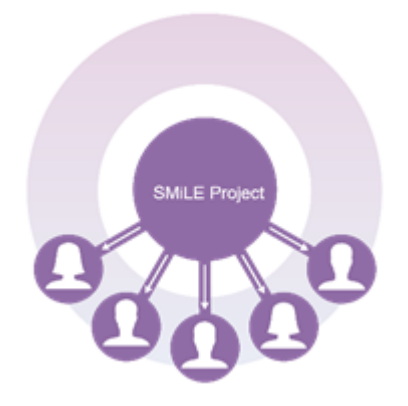

# D.2.1.4.A. Trilingual Website Manual

4th Health District of Macedonia and Thrace Aristotelous 16, 54623, Thessaloniki Telephone: 2313 327804, Fax: 2313 327871 URL: www.4ype.gr, E-mail: 4ype@4ype.gr

# **Contract ID**

| Contract title                        | Technical Support for the project SMiLe: "Strengthening<br>primary Medical care in IsoLated and deprived cross-<br>border arEas" |
|---------------------------------------|----------------------------------------------------------------------------------------------------|
| Contract No                           | No 140/2018 [18SYMV003444283 2018-07-18]                                                                                         |
| Contracting Authority:                | 4th Health District of Macedonia and Thrace                                                                                      |
| Contactor:                            | PlanO2 Consulting P.C.                                                                                                    |
| Corresponding<br>Contract Deliverable | Π.6.1.1.Γ.                                                                                                    |
| Author(s):                            | •Papaioannou Ioanna<br>•Tsekeridis Vasileios                                                                                     |
|                                       |                                                                                                    |

## **Review History**

| Version | Date | Reviewed by | Justification |
|---------|------|-------------|---------------|
|         |      |             |               |
|         |      |             |               |
|         |      |             |               |
|         |      |             |               |
|         |      |             |               |

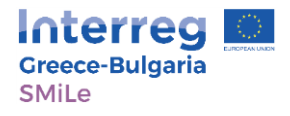

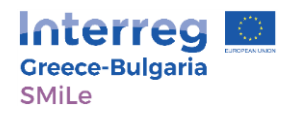

## Deliverable ID

| Project Code:  | 5012828                                                                                                    |
|----------------|----------------------------------------------------------------------------------------------------|
| Acronym:       | SMiLe                                                                                                    |
| Project Title: | Strengthening primary Medical care in IsoLated and deprived cross-border arEas                                                                                                    |
|                |                                                                                                    |
| Deliverable:   | D.2.1.4.A. Trilingual Website Manual                                                                                                    |
| Version:       | V.1.0                                                                                                    |
|                |                                                                                                    |
| Description:   | The current document is supplementary to the D.2.1.4.A.<br>Trilingual Website and briefly presents the basic<br>administration functions of the website                                                                         |
| Keywords:      | SMiLe, Information, Project management, Cross-border<br>Health, Healthcare, Interreg V-A "Greece-Bulgaria 2014 -<br>2020" Cooperation Programme, cross-border<br>cooperation, European Union, Thessaloniki, Ardino,<br>Harmanli |

## **Target Audience**

| Leader | Description/Purpose            | Audience               |
|--------|--------------------------------|------------------------|
| LB     | The current document is        | Lead Partner Personnel |
|        | supplementary to the           |                        |
|        | D.2.1.4.A. Trilingual Website  |                        |
|        | and briefly presents the basic |                        |
|        | administration functions of    |                        |
|        | the website                    |                        |
|        |                                |                        |

#### DISCLAIMER

This publication has been created with the financial support of the European Union. The content of the publication is under the sole responsibility of 4th Health District of Macedonia Thrace and can under no circumstances be considered to represent the views of the European Union, the participating countries, the Managing Authority and the Joint Secretariat.

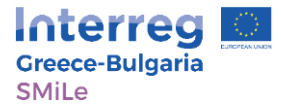

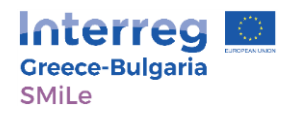

### **Project Partners**

| Role                  | Partner name                                                                                            | Country  |
|-----------------------|----------------------------------------------------------------------------------------------------|----------|
| Lead Beneficiary      | 4th Health District of Macedonia Thrace                                                                 | Greece   |
| Partner Beneficiary 2 | Aristotle University of Thessaloniki -<br>Special Account for Research Fund<br>(Department of Medicine) | Greece   |
| Partner Beneficiary 3 | Multi-profile Hospital for Active<br>Treatment of Ardino                                                | Bulgaria |
| Partner Beneficiary 4 | Municipality of Harmanli                                                                                | Bulgaria |
| Partner Beneficiary 5 | National Emergency Aid Center                                                                           | Greece   |

#### Short presentation of the programme

The Cooperation Programme "Greece-Bulgaria 2014-2020" was approved by the European Commission on 09/09/2015 by Decision C(2015) 6283. The total budget (ERDF and national contribution) for the European Territorial Programme "Greece-Bulgaria 2007-2013" is €129,695,572.00. The total financing consists of €110.241.234,00 (85%) ERDF funding and €19.434.338,00 (15%) national contribution. The eligible area of the Programme consists of the Region of Eastern Macedonia-Thrace (Regional Units of Evros, Kavala, Xanthi, Rodopi and Drama) and the Region of Central Macedonia (Regional Units of Thessaloniki and Serres) in Greece and the South-Central Planning Region and South-West Planning Region (Districts of Blagoevgrad, Smolyan, Kardjali and Haskovo) in Bulgaria. The Priority Axes are PA 1: A competitive and Innovative Cross-Border area, PA 2: A Sustainable and climate adaptable Cross-Border area PA, 3: A better interconnected Cross-Border area, PA 4: A socially inclusive Cross-Border area.

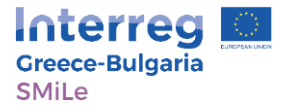

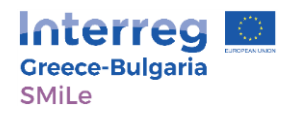

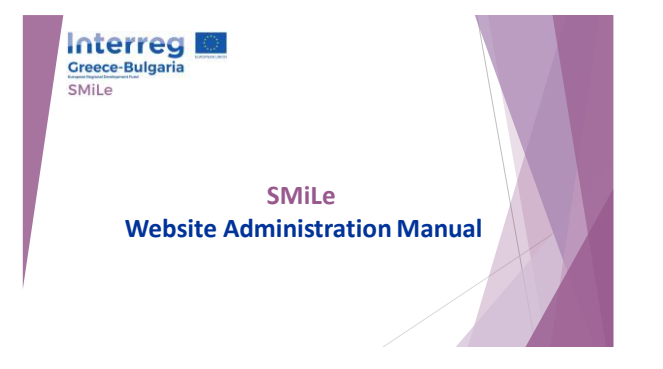

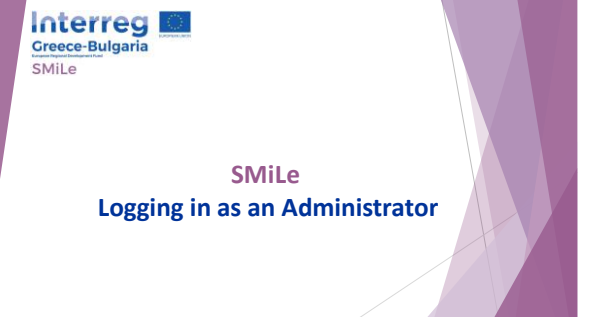

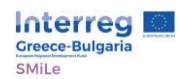

- To access the administration dashboard of the platform go to <u>http://smile-interreg.eu/wp-admin/</u>
- Log in using the following username: smile pass: Sm1l3123!@#

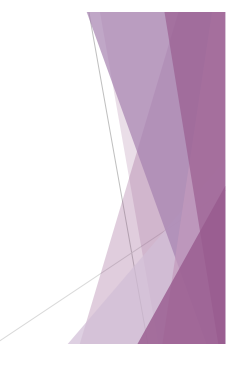

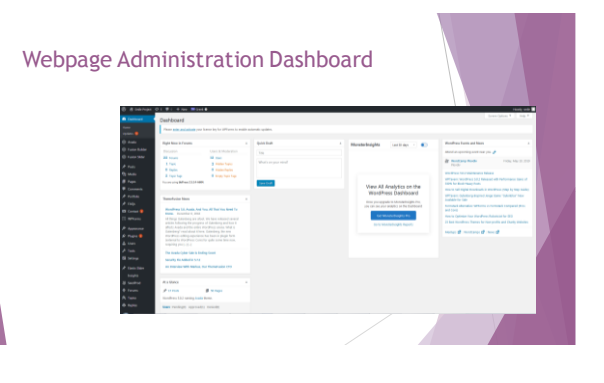

1

#### Tools Covered in the manual

- Library
- Upload photos etc Posts
  Upload news
- ▶ WP Forms
- Manage replies of Questionnaires ▶ Forum Manage Forum Users

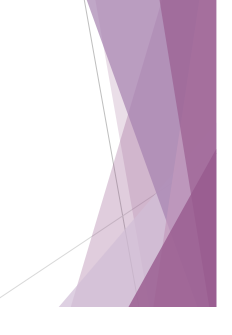

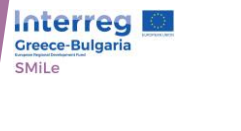

SMiLe **Library Administration Manual** 

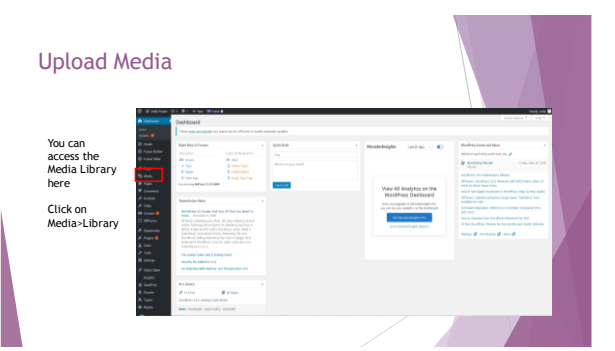

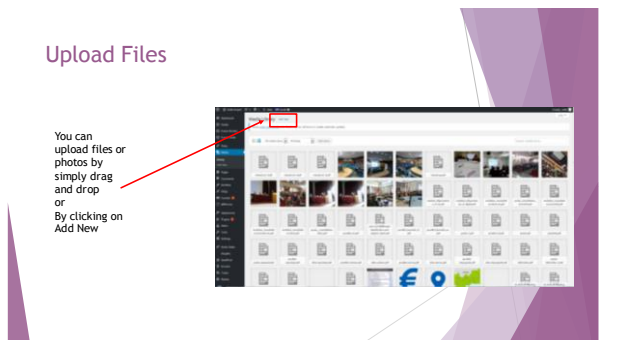

2

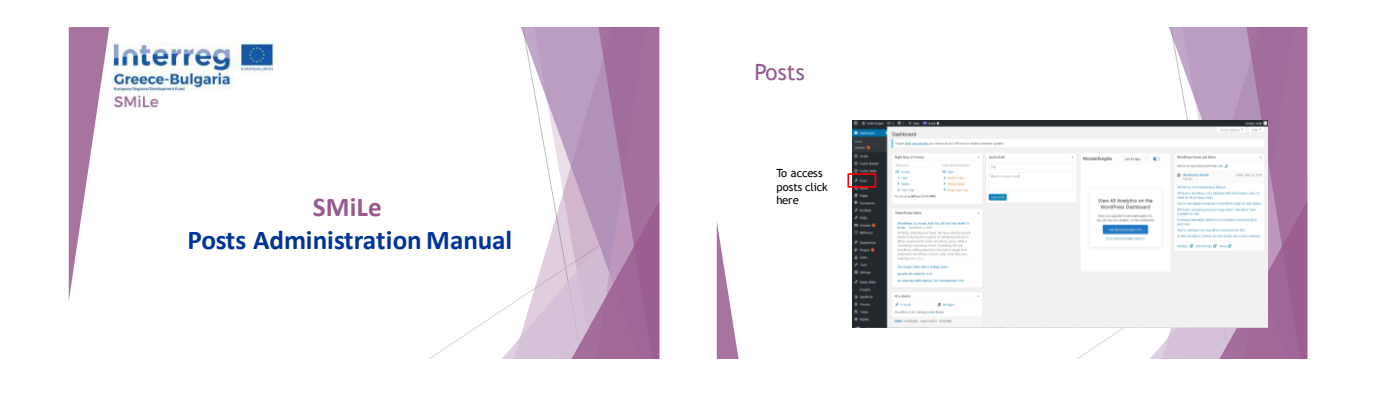

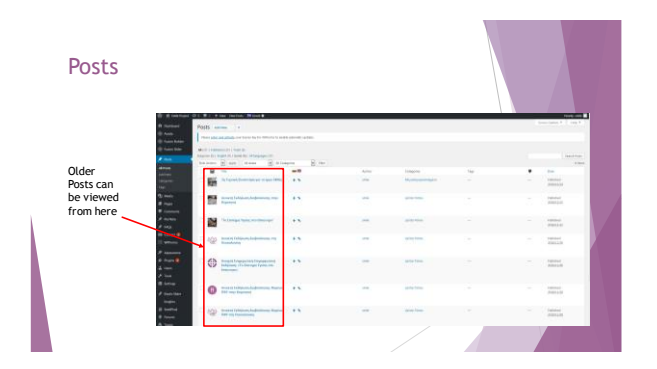

| Posts      |                                                                                                    |                                        |                          |       |                          |    |                      |
|------------|----------------------------------------------------------------------------------------------------|----------------------------------------|--------------------------|-------|--------------------------|----|----------------------|
|            | a distant at                                                                                                    | T Der Dalles Wind -                    |                          |       |                          |    |                      |
|            | a name                                                                                                    | o 15                                   |                          |       |                          |    | reactions & Core # ( |
|            |                                                                                                    | a terre in the second                  |                          |       |                          |    |                      |
|            |                                                                                                    | terrer Britaget H. berg bri Afreganger | a a fanageren an Rei fan |       |                          |    |                      |
| To add     |                                                                                                    |                                        |                          | Artes | Inngone                  | 16 | the state            |
| new post 🦯 | the second second second second second second second second second second second second second second second se | -                                      |                          |       | the second second second |    |                      |
| click here |                                                                                                    | Reported                               |                          | -     |                          |    |                      |
|            | 1 mar                                                                                                    |                                        |                          | -     | -                        |    | 100000<br>(1000)     |
|            | I where                                                                                                    | 1 4 march fallows industry             | · · ·                    | -     | and pass.                |    | 1000                 |
|            | :                                                                                                    | •                                      | 2 **                     | -     | and the                  |    | Anna A               |
|            | a barran<br>A barran                                                                                            | O manufacture                          |                          |       | 10000                    |    | 1000                 |
|            | 8 martine<br>9 martine                                                                                          |                                        | Anna A.A.                | -     | datase from              |    | interest<br>attenues |

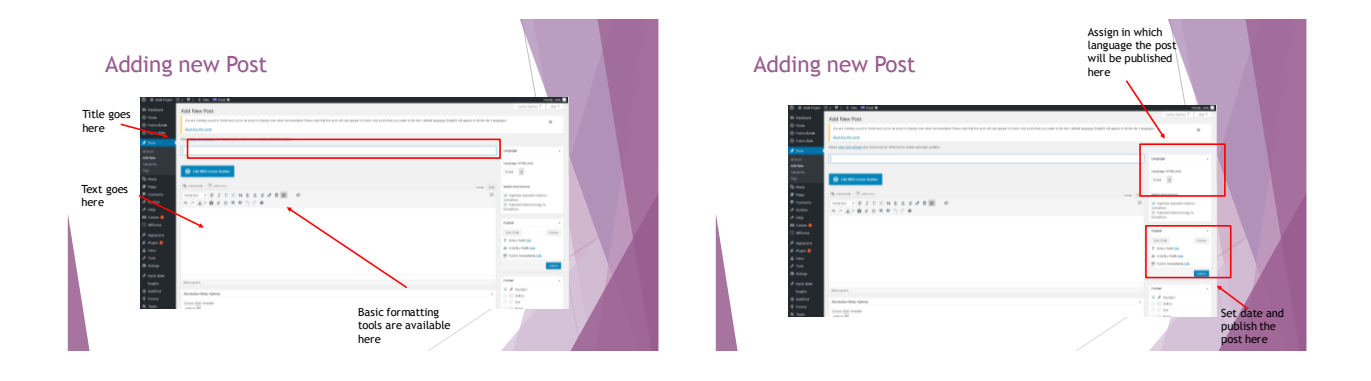

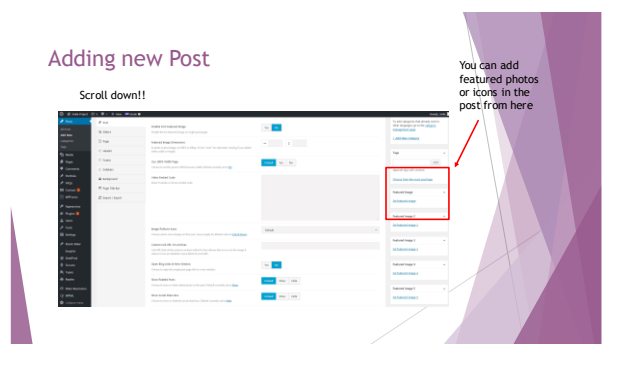

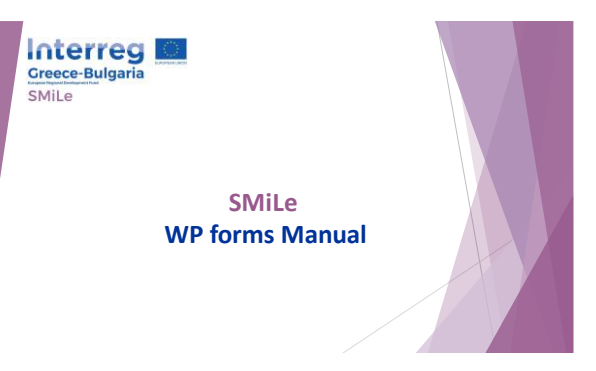

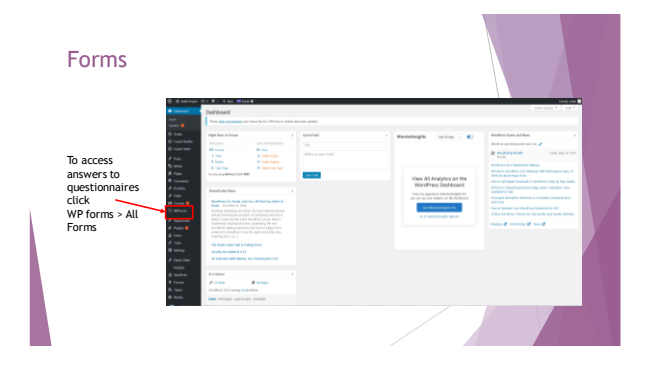

| Number of entr<br>shown here                                                                                                    | ries are |
|----------------------------------------------------------------------------------------------------|----------|
| 0 € Survey 6 € 5 € 5 <b>a</b> = <b>8 ans</b><br>8 ans<br>8 ans<br>9 ans<br>9 ans |          |
| $ \begin{array}{c} P & m \\ P & m \\ P & m $                                                                                                    |          |
| Name Constants in Name   Name Constants in Name   Name Constants in Name   Name Constants in Name   Name Constants in Name   Name Constants in Name   Name Constants in Name   Name Constants in Name   Name Constants in Name                                                                                                    |          |
| A local     2 local       A mode     2 mode       P mode     2 mode       B mode     2 mode       B mode     2 mode       B mode     2 mode       B mode     2 mode       B mode     2 mode       B mode     2 mode                                                                                                    |          |
| Click on number to access the<br>answers (entries) of the<br>Questionnaire (Form)                                                                                                    |          |

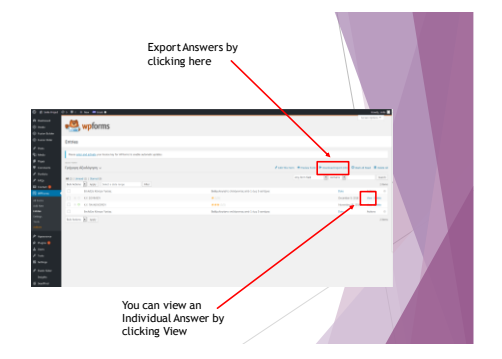

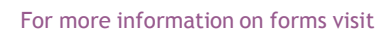

https://wpforms.com/docs/creating-first-form/

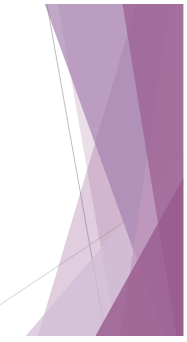

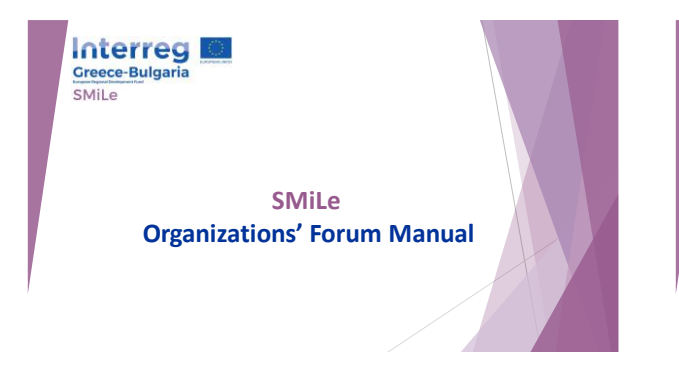

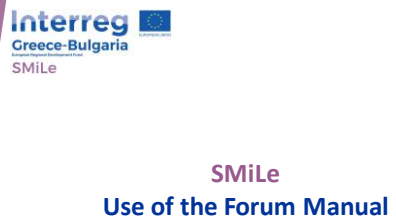

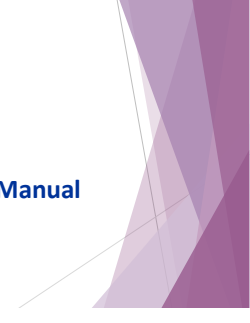

Register in the Forum

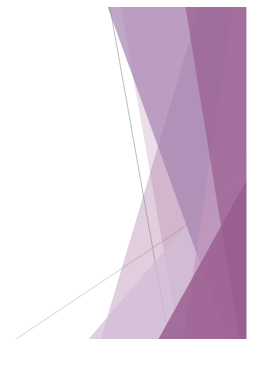

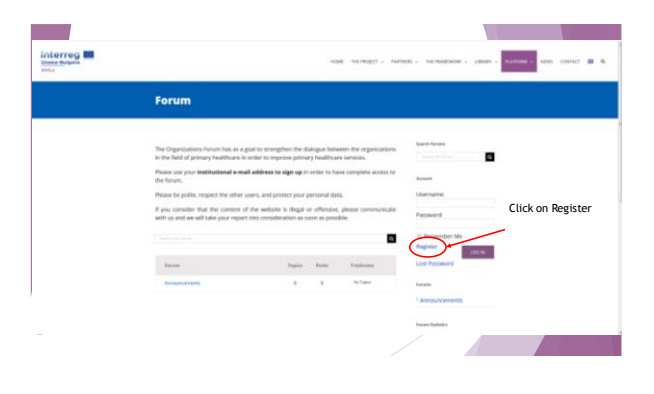

6

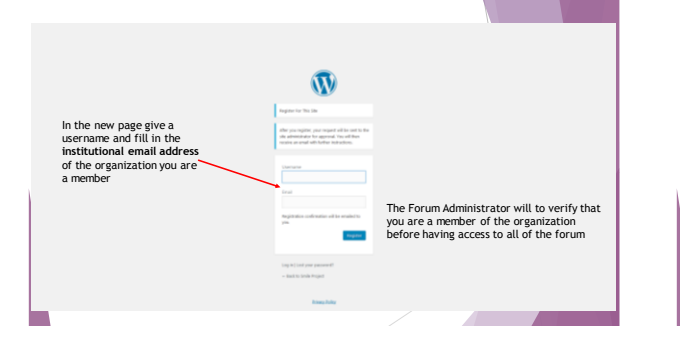

#### Log in to the Platform

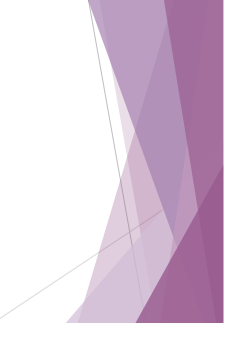

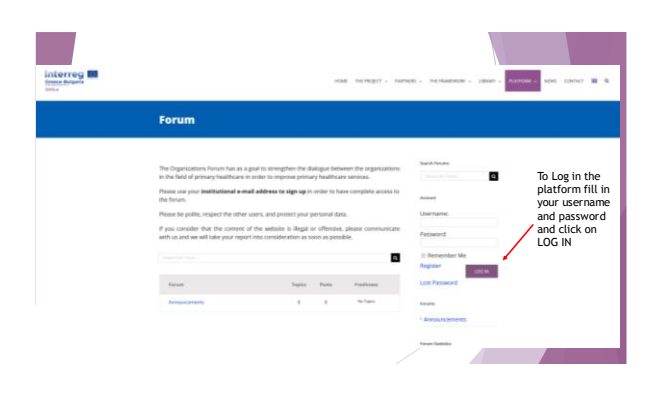

Reading and Posting a Comment

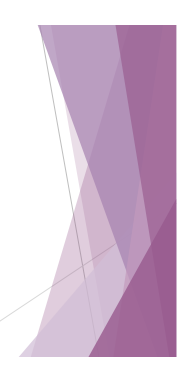

| and the second second s |                                                                                                    |                                                                                                    | 1428                          | A DEPENDIT - PARTAGE       | · THEFRAMENTINE - LINEARY -                                                                         | MATTERN - | - | ACT 🔳 | 6, |
|----------------------------------------------------------------------------------------------------|----------------------------------------------------------------------------------------------------|----------------------------------------------------------------------------------------------------|-------------------------------|----------------------------|----------------------------------------------------------------------------------------------------|-----------|---|-------|----|
|                                                                                                    | the forum.                                                                                                    |                                                                                                    |                               |                            | Access                                                                                              |           |   |       |    |
|                                                                                                    | Neuse be polite, respect the other users, and prot                                                                                                    | ect your p                                                                                                    | ersenal dat                   |                            | smile                                                                                               |           |   |       |    |
| To read or post<br>a comment click<br>on the<br>respective link                                                                                                    | If you consider that the conterx of the website<br>with us and we will take your report into consider.                                                                                                    | in illegal o<br>atkon as so                                                                                                    | ir offensive.<br>ann as posai | please communicate<br>ble. | Log Out                                                                                             |           |   |       |    |
|                                                                                                    |                                                                                                    |                                                                                                    |                               | 0154 - COM                 | Forume                                                                                              |           |   |       |    |
| To read or post                                                                                                    |                                                                                                    | Image: State State |                               |                            |                                                                                                    |           |   |       |    |
| a comment click<br>on the                                                                                                    | harum                                                                                                    | Topes                                                                                                    | Faunt                         | traducer                   | Private: Primary Healthcare<br>Evaluation                                                           |           |   |       |    |
| respective link                                                                                                    | Proper Access to Proper year Near Process of power in<br>Processing and power and power and accessing and power in<br>the Interference of power and accessing of Process<br>Company covering a covering of access and one accessing of Process<br>Construction for one of the | •                                                                                                    |                               | The Taples                 | <sup>1</sup> Private: Cooperation<br>between organizations in<br>the field of Primary<br>Healthcare |           |   |       | 9  |
|                                                                                                    | Private Primary Healthcare Daskasten<br>disease from the interaction for Primary Healthcare<br>Research 1.0                                                                                                    | •                                                                                                    | 1                             | No Tapes                   | Private: Pre-bospital care                                                                          |           |   |       |    |
|                                                                                                    | Private Desperative between argenizations in the<br>fails of Privary Healthcare                                                                                                    | 1                                                                                                    |                               | No Tapez                   | Pohane Stanfordica                                                                                  |           |   |       |    |
|                                                                                                    | printer been pair (pair (mail 0.0)                                                                                                    |                                                                                                    |                               |                            | I Residenced Linear 13                                                                              |           |   |       |    |
|                                                                                                    | Frieden, Pon Heispital (are                                                                                                    |                                                                                                    |                               | The Taples                 | Engano 16                                                                                           |           |   |       |    |
|                                                                                                    | Annunavem                                                                                                    |                                                                                                    |                               | The Training               | Topics 1                                                                                            |           |   |       |    |
|                                                                                                    |                                                                                                    |                                                                                                    |                               |                            | Replies 0                                                                                           |           |   | -     |    |
|                                                                                                    |                                                                                                    |                                                                                                    |                               |                            |                                                                                                    |           |   |       |    |

|                                          | HEME THE PROJECT + PHATMERS + THE REMAINDER + LEAVERY + RATIONA + MENS CONTACT                                                                                                    |
|------------------------------------------|----------------------------------------------------------------------------------------------------|
|                                          |                                                                                                    |
|                                          |                                                                                                    |
|                                          | Oreast New Topic in "Physical Access to Physical News and people with disabilities"<br>Tops The Semicourseph Kip                                                                                                    |
| <b>-</b> .                               | $\left( \mathbf{x}^{\prime} + \left( \mathbf{y}^{\prime} + \mathbf{y}^{\prime} + \mathbf{x}^{\prime} \right) \right) = \left( \mathbf{x}^{\prime} + \mathbf{y}^{\prime} + \mathbf{x}^{\prime} + \mathbf{y}^{\prime} + \mathbf{y}^$ |
| comment fill in the<br>"topic title" the |                                                                                                    |
| posts text and topic<br>tags for easier  |                                                                                                    |
| search. To post the                      |                                                                                                    |
| SUBMIT                                   | fruic frage                                                                                                    |
|                                          | Trajer Tgan                                                                                                    |
|                                          |                                                                                                    |
|                                          | Topic Savies                                                                                                    |
|                                          |                                                                                                    |

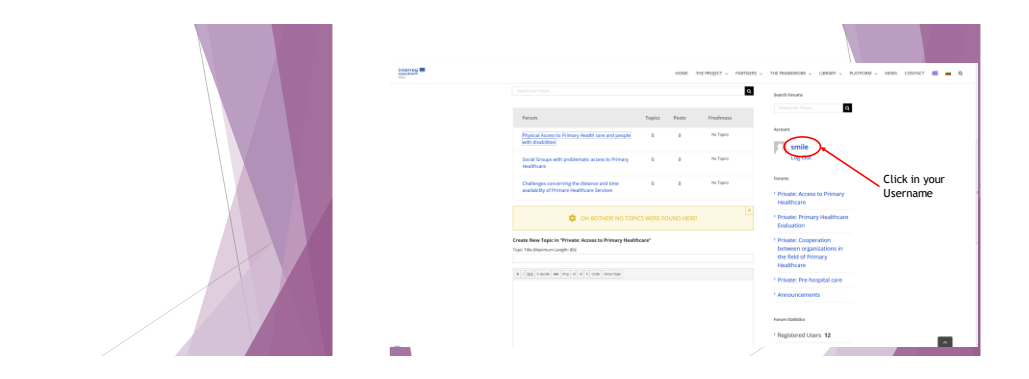

#### Edit Profile

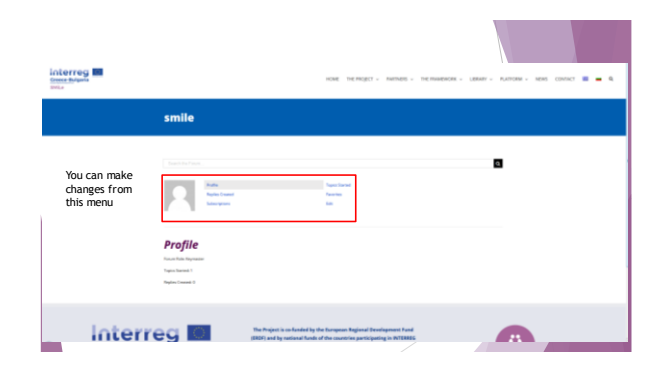

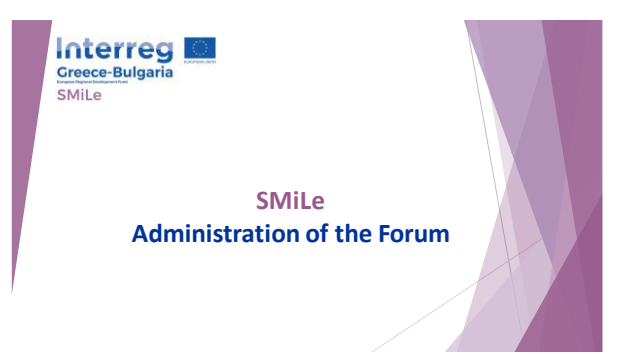

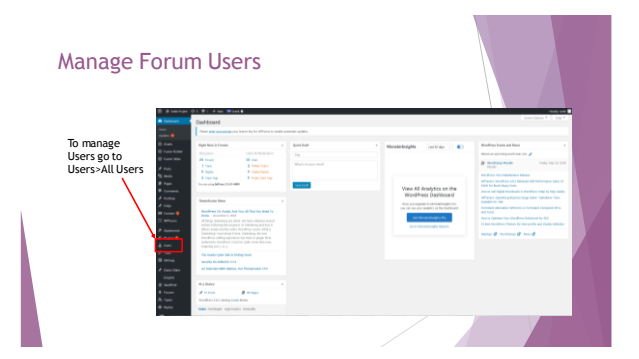

| Manage I        | orun        | n User:                                        | S                               |                       |                |          |                                                                                                    |           |
|-----------------|-------------|------------------------------------------------|---------------------------------|-----------------------|----------------|----------|----------------------------------------------------------------------------------------------------|-----------|
|                 | the manual  | Users Anne                                     |                                 |                       |                |          | Server Option                                                                                                  | 1. T   11 |
| You can         | () hereit   | Pass of all all all all all all all all all al | a lay far Wilson is make assess |                       |                |          |                                                                                                    |           |
| Deres Arrent    | C Lass See  | M(x)   American (t)   Educat                   | ( Selective (H) ( September ()) |                       |                |          |                                                                                                    | 140.0     |
| Deny Access     | ×           | RAADON N NESS CON                              | ur 1410. B (these ) Owner       | And the second second | an B me        |          |                                                                                                    |           |
| Delete          | the same    |                                                | -                               | -                     | labor          | Approved |                                                                                                    |           |
| Users from the  |             |                                                |                                 |                       | Motor          | apprend  |                                                                                                    |           |
| links under the | A 100       | 1.11                                           |                                 |                       | Monitor        | anned    |                                                                                                    |           |
| user name       | We Conner 😆 | - H                                            |                                 |                       |                |          |                                                                                                    |           |
|                 | Ci among    | - p                                            |                                 | _                     | La cata        | Autor 1  |                                                                                                    |           |
|                 | 4 man 0     | - <u>11</u>                                    |                                 | _                     | Ideother       | deried   |                                                                                                    |           |
|                 | 4           | 0 FI                                           |                                 | -                     | Indecentions   | detect   |                                                                                                    |           |
|                 | all see     |                                                |                                 | -                     | Monter         | pering   |                                                                                                    |           |
|                 | For Party   | - /1                                           |                                 |                       | -              |          |                                                                                                    |           |
|                 |             | 0 [1] <del></del>                              |                                 |                       | Salveihar      | parting  |                                                                                                    |           |
|                 |             | 0.01                                           |                                 |                       | Monter         | decircl  |                                                                                                    |           |
|                 | A Data Data |                                                |                                 |                       | Marthly Isaaly |          | The second second second second second second second second second second second second second second second s |           |
|                 | 2 Sectors   | - H -                                          |                                 |                       |                |          |                                                                                                    |           |
|                 | · neuro     | 0 11                                           |                                 | -                     | Monthe         | Barra D  |                                                                                                    |           |

For more information or help

https://easywpguide.com/wordpress-manual/